# Ordiprax.dk

# Et hurtigt overblik over dine ordinationer

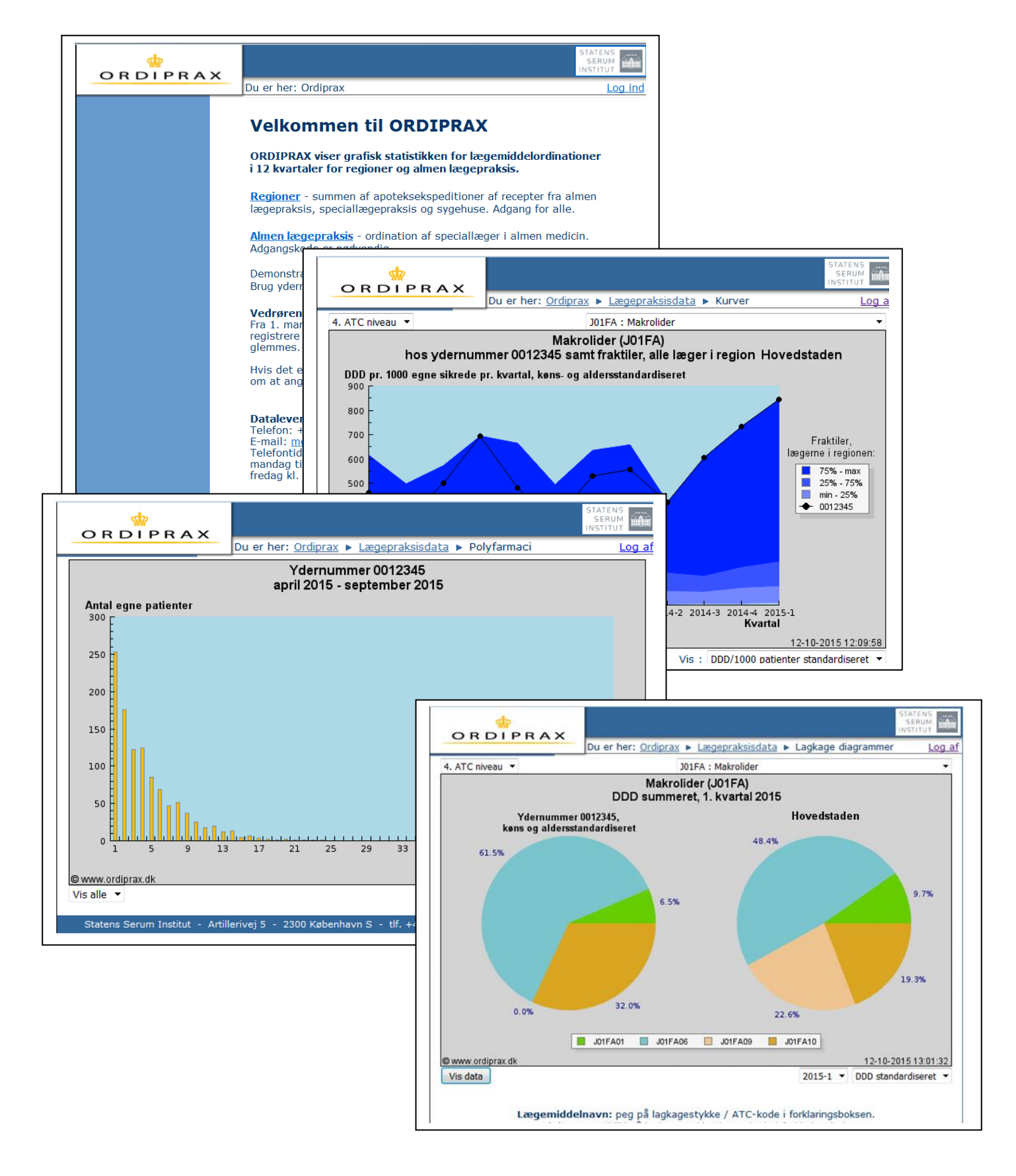

# Indhold

| Forkortelser og begreber                            | 3  |
|-----------------------------------------------------|----|
| Hvor kommer data fra?                               | 4  |
| Ordiprax - opbygning                                | 4  |
| Kom godt i gang med Ordiprax                        | 5  |
| Sådan logger du ind                                 | 5  |
| Glemt adgangskode                                   | 5  |
| Ændring af adgangskode eller mailadresse            | 6  |
| Nyt ydernummer - første gang du logger ind          | 7  |
| Hjælp til login                                     | 7  |
| Sådan finder du lægemiddelstatistikkerne i Ordiprax | 7  |
| Kurver (Forbrugsstatistikker)                       | 8  |
| Lagkagediagrammer (Fordelingsstatistik)             | 10 |
| Polyfarmaci                                         | 12 |
| Patientsammensætning                                | 13 |
| Find ATC-koden                                      | 14 |
|                                                     |    |

Det er muligt, at hoppe til de enkelte afsnit ved at trykke på indholdsfortegnelsen.

#### Vejledningens eksempler er lavet på baggrund af et fiktivt ydernummer (0012345)

# Forkortelser og begreber

- <u>ATC-systemet</u> (Anatomical Therapeutic Chemical Classification System): ATC-systemet bruges til at klassificerer lægemidler efter deres virkemåde og indholdsstof. ATC-systemet defineres af <u>WHO Collaborating Centre for Drug</u> <u>Statistics</u>, Oslo, Norge.
- <u>ATC-niveau</u>: ATC-systemet inddeler de humane lægemidler i 14 anatomiske hovedgrupper.Dette ATC-niveau kaldes niveau 1. Hver hovedgruppe underinddeles i kemiske, terapeutiske og farmakologiske undergrupper (ATCniveau 2,3 og 4). Den sidste undergruppe (niveau 5) er lægemiddelstoffet.
- <u>ATC-kode</u>: En kode som en lægemiddelgruppe eller et lægemiddelstof får tildelt jf. ATC-systemet. Det første bogstav angiver den anatomiske hovedgruppe. Herefter angiver et tal og to bogstaver de kemiske, terapeutiske og farmakologiske undergrupper. Det sidste tal angiver lægemiddelstoffet. Eksempel på en ATC-kode:

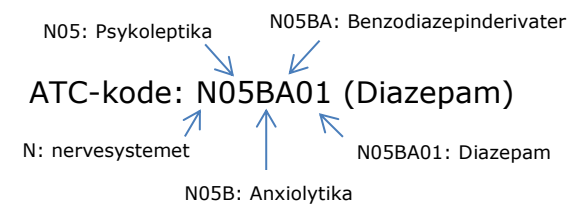

- **AUP:** Udtryk for omsætningen i kr. angivet i **a**potekernes **u**dsalgs**p**ris, som er inklusiv eventuelt receptgebyr.
- DDD: Den definerede døgndosis for et lægemiddel fastsættes ud fra en gennemsnitsdosis per døgnfor en voksen person for det specifikke lægemiddelstof. DDD tildeles af WHO. Bemærk: DDD-værdien er ikke nødvendigvis mage til den anbefalede daglige dosering for lægemidlet, og DDD-værdierne for forskellige lægemidler indenfor samme ATC-gruppe, er ikke nødvendigvis et udtryk for ækvipotente doser af de respektive lægemidler. Nye lægemidler kan i en kortere eller længere periode have ufuldstændige ATC-koder. I ORDIPRAX er de ufuldstændige ATC-koder forlænget til syv karakterer ved hjælp af stjerner "\*".
- Fraktiler: Fraktilerne i Ordiprax er inddelt som kvartiler. Den nedre fraktil (minimum – 25%) indeholder de 25% af praksis, der har det laveste forbrug, den øvre fraktil (75%-max) indeholder de 25% af praksis, der har det højeste forbrug og den midterste fraktil (25%-75%) indeholder de 50% resterende praksis.
- **Standardiserede DDD** er et udtryk for, hvilket forbrug den enkelte praksis teoretisk ville have haft, hvis den pågældende praksis havde samme køns- og alderssammensætning som Region H.

Både ATC-grupperne og DDD-værdierne kan blive ændret over tid, hvis der sker en revurdering af et lægemiddels anvendelse og/eller dosering.

# Hvor kommer data fra?

Ordinationsdata i Ordiprax kommer fra Lægemiddelstatistikregisteret, der omfatter alle indløste recepter fra apotekerne. Data er afgrænset til receptordinerede lægemidler (inkl. håndkøbslægemidler) fra almen praksis, speciallægepraksis og hospitaler.

Hver yders ordinationsdata indeholder kun data fra egne (tilmeldte) patienters indløste recepter. Bemærk: Hvis flere læger deler et ydernummer, er ordinationsstatistikkerne et udtryk for de samlede ordinationer, der er foretaget under det ydernummer.

Ordinationerne vises kvartalsvist over en periode på 12 kvartaler. Beregningerne baseres på den ATC-kode og de DDD-værdier, som gælder i det seneste kvartal.

## **Ordiprax - opbygning**

Det er muligt at få overblik over udviklingen i lægemiddelforbruget, fordelingen af de forskellige typer af lægemidler i en lægemiddelgruppe samt at se køns- og aldersfordelingen for egne patienter sammenholdt med Region Hovedstaden. Det er ligeledes muligt at få et overblik over antallet af polyfarmacipatienter i egen praksis.

Der er følgende statistiktyper i Ordiprax:

- Kurver viser udviklingen i lægemiddelforbruget
- **Lagkagediagrammer** som viser fordelingen af de forskellige typer af lægemidler i en lægemiddelgruppe.
- **Polyfarmaci** som viser hvor mange patienter, der får fx 10, 15 eller 20 lægemidlerantal lægemidler per patient)
- **Patientsammensætning** (køns- og aldersfordeling)

# Kom godt i gang med Ordiprax

#### Sådan logger du ind

Du får adgang til Ordiprax på <u>www.ordiprax.dk.</u> Her logger du ind under "Almen lægepraksis" med dit ydernummer og adgangskode.

| CHEILAA                                    | Du er her: Ordiprax                                                                                                    | Log in                                                                                                    |
|--------------------------------------------|----------------------------------------------------------------------------------------------------|----------------------------------------------------------------------------------------------------|
|                                            | Velkommen til ORDIPRAX<br>ORDIPRAX viser grafisk statistikken for lægemiddelor<br>i 12 kvartaler for regioner og almen lægepraksis.<br>Regioner - summen af apoteksekspeditioner af recepter fi<br>lægepraksis, snaciallæger hein og vjøtkene. Adgang for a<br>Almen lægepraksis - ordination af speciallæger i almen n<br>Adgangskode er nødvendig.<br>Demonstration, ståleges lægerraksis".<br>Brug ydernummer "012345" og adgangskode *1234".<br>Vedrørende pinkoder:<br>Fra 1. marts 2012 skal du selv danne din adgangskode til 0<br>registrere en e-mail adresse, hvortil adgangskoden kan ser<br>glemmes.<br>Hvis det er første gang du logger på efter 1. marts 2012, -<br>om at angive adgangskode og e-mail adresse, inden du ka | dinationer<br>ra almen<br>lile.<br>nedicin.<br>Ordiprax og<br>ndes, hvis den<br>vil du blive bedt<br>n logge ind. |
| •<br>• • • • • • • • • • • • • • • • • • • | X Du er ber: Ordinray 🕨 Adgangskontrol                                                                                                    | STATENS<br>SERUM<br>INSTITUT                                                                                      |
|                                            | Ba ar narr <u>oraprax</u> + rragangokona ar                                                                                                    |                                                                                                    |
| Opdateret:                                 | Indtast dit ydernummer og din adgangskode<br>Ydernummer<br>Adgangskode<br>Hvis du har glemt din adgangskode så <u>klik her</u> .                                                                                                    |                                                                                                    |

#### **Glemt adgangskode**

Hvis du har glemt din adgangskode, kan du få en ny tilsendt ved at trykke på linket under feltet med adgangskode, og derefter angive dit ydernummer og trykke på 'Send min adgangskode' i det følgende vindue.

|                                                             |                                                                                                    | STATENS<br>SERUM<br>INSTITUT |
|-------------------------------------------------------------|----------------------------------------------------------------------------------------------------|------------------------------|
| ORDITIKAK                                                   | Du er her: Ordiprax > Adgangskontrol                                                                                                    | Log ind                      |
| Opdateret:<br>12. juni 2015<br>Statens Serum Institut - Art | Indtast dit ydernummer og din adgangskode<br>Ydernummer<br>Adgangskode<br>Hvis du har glemt din adgangskode så <u>klik her</u> .<br>Login<br>Illerivej 5 - 2300 København S - Tif. +45 32 68 51 25 - E-mail: medicini | jata@ssi.dk                  |
|                                                             |                                                                                                    | STATENS<br>SERUM<br>INSTITUT |
|                                                             | Du er her: Ordiprax • Lægepraksisdata • Send adgangskode                                                                                                    | Log in                       |
| Opdateret:<br>12. juni 2015                                 | Indtast dit ydernummer nedenfor for at få tilsendt din adgang<br>Send min adgangskode                                                                                                    | jskode.                      |
| Statens Serum Institut - Arti                               | lerivej 5 - 2300 København S - Tlf. +45 32 68 51 25 - E-mail: medicin                                                                                                    | data@ssi.dk                  |

#### Ændring af adgangskode eller mailadresse

Når du er logget ind, kan du øverst i højre hjørne vælge "Profil".

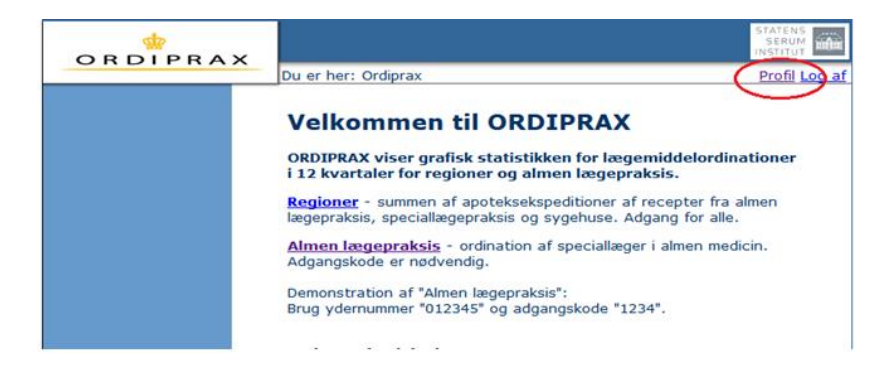

I menuen "Profil" kan du ændre din adgangskode samt tilføje eller ændre din mailadresse.

| ORDIPE                                                | RAX                                                                                        | Du er her: <u>Ordiprax</u> 🕨 <u>Lægepraksisdata</u> 🕨 Prof                                                                                                    | STATEN<br>SERUI<br>INSTITU                                                                                      | S mile<br>Log af                                                                                                    |
|-------------------------------------------------------|--------------------------------------------------------------------------------------------|----------------------------------------------------------------------------------------------------|----------------------------------------------------------------------------------------------------|----------------------------------------------------------------------------------------------------|
| Opdateret:<br>27. september 2014<br>Statens Serum Ins | stitut - Artill                                                                            | Dette er din profil side. Herfra kan du ændre din<br>adresse.<br>Ydernummer xxxxx<br>Adgangskode *******<br>E-mail adresse xxx@xxxx.dk<br>erivej 5 - 2300 København S - Tlf. +45 32 68 57 25 | adgangskode og e-mail<br>( <u>Ny adgangskode</u> )<br>( <u>Ny e-mail adresse</u> )<br>- E-mail: medicindata@ssh | d≮<br>1                                                                                                    |
| OR DIPRAX                                             | Du er her: <u>o</u><br>Her kan du<br>Nuværende<br>Ny adgang<br>Gentag ny<br><b>Opdatér</b> | Ordiprax ► Lægepraksisdata ► Ny adgangskode       Profil Log af         ændre din adgangskode.                                                                                               | Opdateret:<br>15. december 2015<br>Staten Serum Institut - Ar                                                   | Du er her: Ordiprax > Lægepraksisdata > Ny e-mail adresse       Profil Log af         Her kan du ændre din e-mail adresse, som bruges til at sende din adgangskode, hvis du har glemt den.       Nuværende e-mail adresse xxx@xxxx.dk         Ny e-mail adresse |

#### Nyt ydernummer - første gang du logger ind

Når et nyt ydernummer har været aktivt i ca. 6 måneder, sender Sundhedsdatastyrelsen automatisk et brev til klinikkens e-boks med login– informationerBrug adgangskoden sammen med dit ydernummer til at logge ind under "Almen lægepraksis" på ordiprax.dk. Hvis du vil, kan du herefter ændre den tilsendte adgangskode (se punktet om <u>ændring af adgangskode og mailadresse</u> ovenfor).

#### Hjælp til login

Hvis du har brug for hjælp til login, kan du kontakte Sundhedsdatastyrelsen -Lægemiddelstatistik på telefon: 32 68 51 25 mandag- torsdag kl. 9:30 - 15:30, fredag kl. 9:30 - 15:00 eller via e-mail: medicindata@ssi.dk.

### Sådan finder du lægemiddelstatistikkerne i Ordiprax

- 1. Log ind på Ordiprax.dk med dit ydernummer og adgangskode.
- 2. Vælg nederst på siden, hvilken **type statistik** du ønsker at se(kurver, lagkagediagrammer, polyfarmaci eller patientsammensætningen i din praksis):

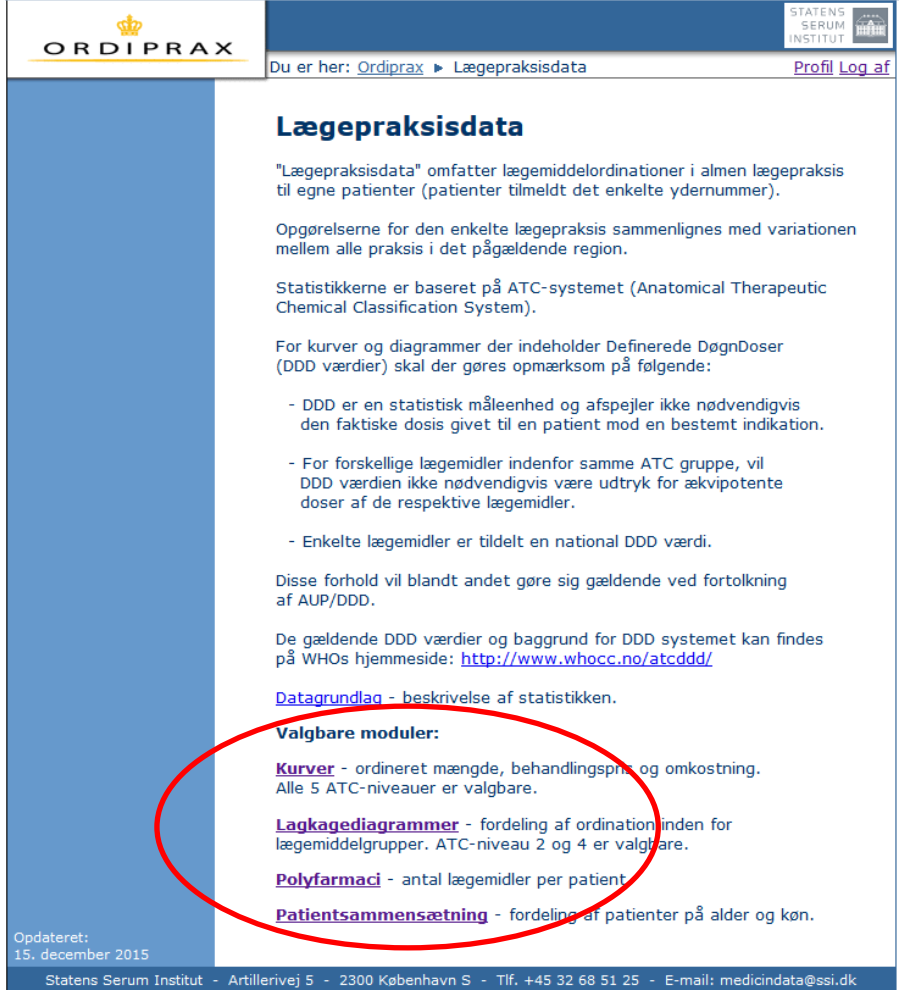

3. Vælg lægemiddelgruppe mm. - Se vejledning til den enkelte statistik type nedenfor.

#### Kurver (Forbrugsstatistikker)

Forbrugsstatistikken viser udviklingen over tid i forbruget af lægemidler inden for den valgte ATC-gruppe.

Det er muligt at få data for det totale brug af alle lægemidler og på hver af de fem ATC-niveauer.

Når du skal finde den forbrugsstatistik, du ønsker, skal du vælge følgende fra dropdown menuerne:

1. ATC-niveau 1-5

Opdateret: 15. december 2015

- 2. ATC-kode. På ATC-niveau 5 kan ATC-koden fremsøges via lægemidlets handelsnavn – se (A) nedenfor, eller se afsnittet "Find ATC-koden"
- 3. De værdier (type), statistikken skal opgøres på:
  - Ordineret mængde (DDD/1000 patienter eller DDD/1000 patient standardiseret (dvs. at der er taget højde for patienternes alders- og kønsfordeling i sammenligningen med øvrige praksis i Region H) \_

Søg på handelsnavn

Α

Behandlingspris i kr. (AUP/DDD)

| - Omsa | <i>ætning</i> i kr. (A | UP/1000 patienter)                      |    |
|--------|------------------------|-----------------------------------------|----|
|        | ×                      |                                         | ST |
|        | Du er her: Ord         | diprax 🕨 Lægepraksisdata 🕨 Foretag valg |    |
|        |                        |                                         |    |
|        | 1 ATC-Niveau           | 5. ATC niveau                           | •  |
|        | 2 ATC-Kode             | A10BX07 : Liraglutid                    | •  |
|        | 3Туре                  | DDD/1000 patienter standardiseret       | •  |
|        |                        |                                         |    |

Statens Serum Institut - Artillerivej 5 - 2300 Københavr S - tlf. +45 32 68 51 25 - E-mail: medicindata@ssi.dk

Vis diagram

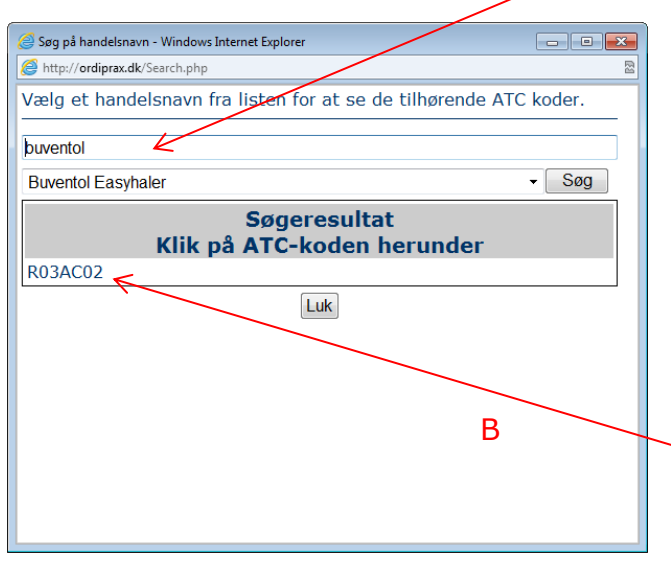

Når der søges på handelsnavn, kan der søges på hele eller dele af navnet.

Log af

Når der klikkes på den fremsøgte ATCkode lukkes vinduet, og ATC-koden overføres til søgningen.

Det er muligt at få totalen for alle lægemidler ved at vælge ATC-niveau 1 og derefter vælge ATC-kode 0, som findes øverst i ATC-kode dropdown-menuen:

|                                 | ×                              |                                                                                  | STATENS<br>SERUM<br>INSTITUT |
|---------------------------------|--------------------------------|----------------------------------------------------------------------------------|------------------------------|
| <u>onbrinn</u>                  | Du er her: Or                  | diprax 🕨 Lægepraksisdata 🕨 Foretag valg                                          | Log af                       |
|                                 | ATC-Niveau<br>ATC-Kode<br>Type | 1. ATC niveau<br>0 : Alle lægemidler totalt<br>DDD/1000 patienter standardiseret | •<br>•                       |
| Opdateret:<br>15. december 2015 |                                | Vis diagram Søg på handelsnavn                                                   |                              |
| Statens Serum Instit            | ut - Artillerivej 5 - 2300     | 0 København S - tlf. +45 32 68 51 25 - E-mail: medi                              | cindata@ssi.dk               |

Nedenfor ses et eksempel på en forbrugskurve. Du kan herefter justere din søgning på alle de variable, der vises sammen med forbrugskurven.

Det er muligt at få vist de data, der ligger bag kurven i et særskilt vindue ved at trykke på "vis data" nederst til venstre i billedet. På tilsvarende måde er det muligt at få vist handelsnavne på ATC-niveau 5.

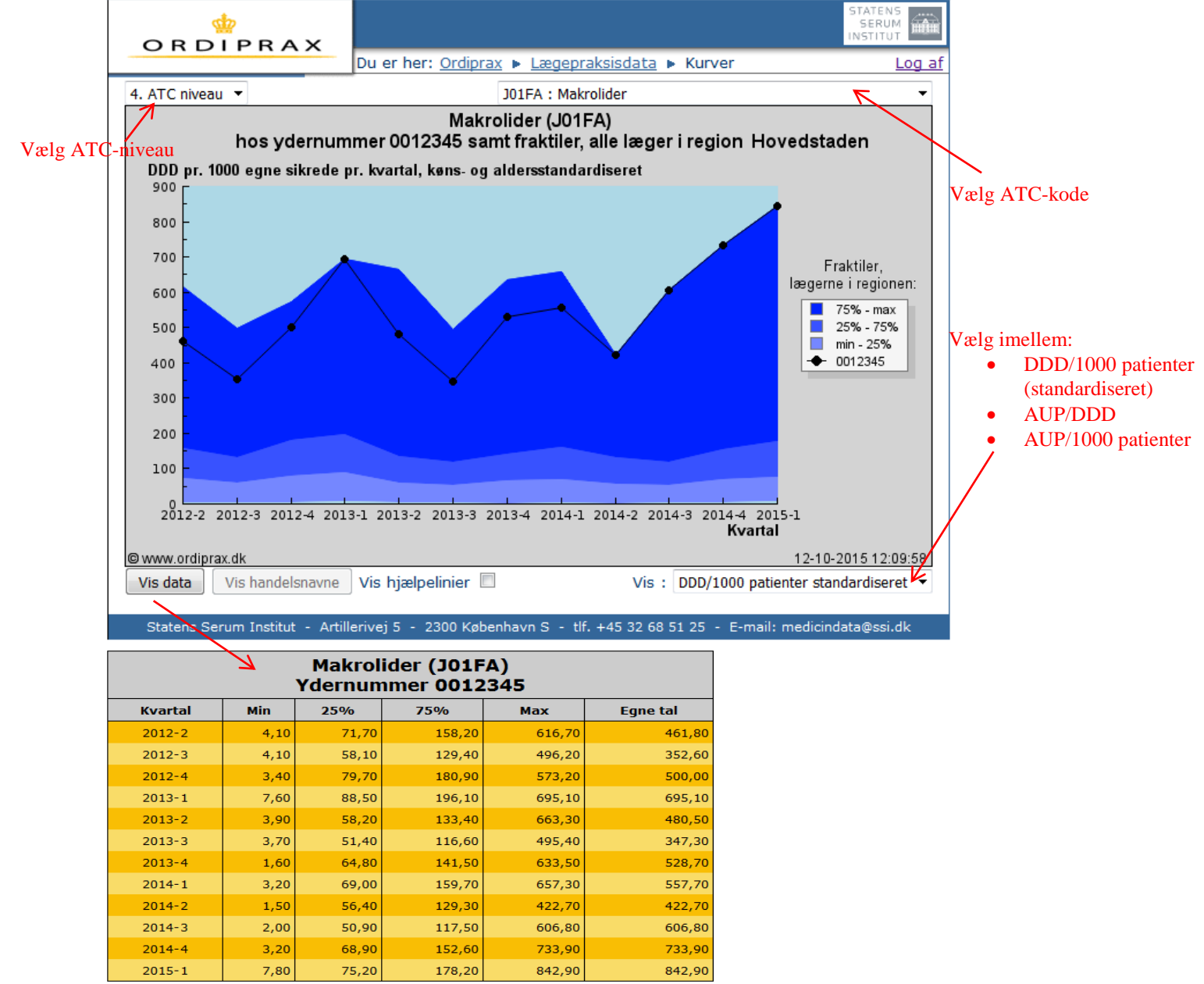

#### Lagkagediagrammer (Fordelingsstatistik)

Lagkagediagrammerne viser den procentvise fordeling af lægemidler inden for den valgte ATC-gruppe på ATC-niveau 2 eller 4. Statistikkerne vises kun for et kvartal ad gangen.

Hvis du vælger ATC-niveau 2, vises de lægemiddelgrupper, som den valgte gruppe er sammensat af på ATC-niveau 3. Hvis du vælger et lagkagediagram på ATC-niveau 4,vises fordelingen af lægemiddelstofferne (ATC-niveau 5), som gruppen er sammensat af.

Når du skal finde det lagkagediagram, du ønsker, skal du vælge følgende fra dropdown menuerne:

- 1. ATC-niveau 2 eller 4
- 2. ATC-kode (se afsnittet <u>"Find ATC-koden"</u>)
- 3. Hvilket kvartal, du vil se data for
- 4. Hvilke værdier (type) statistikken skal opgøres på:
  - Omsætning i kr. (AUP)
  - Ordineret mængde (DDD og DDD standardiseret, hvor der er taget højde for patienternes alders- og kønsfordeling i sammenligningen med øvrige praksis i Region H)

| or di pra                       | × Du er her: Or                                   | rdiprax 🕨 Lægepraksisdata 🕨 Foretag valg                                                        | STATENS<br>SERUM<br>INSTITUT |
|---------------------------------|---------------------------------------------------|-------------------------------------------------------------------------------------------------|------------------------------|
| Opdateret:<br>15. december 2015 | 1 ATC-Niveau<br>2 ATC-Kode<br>3 Kvartal<br>4 Type | 2. ATC niveau<br>A01 : Midler mod sygdomme i mundhule og tænder<br>2015-3<br>DDD<br>Vis diagram |                              |
| Statens Serum Insti             | itut - Artillerivej 5 - 230                       | 0 København S - tlf. +45 32 68 51 25 - E-mail: medicinda                                        | ata@ssi.dk                   |

Nedenfor ses et eksempel på et lagkagediagram. Du kan herefter justere din søgning på alle de variable, der vises sammen med lagkagediagrammet.

Det er muligt at få vist data i et særskilt vindue ved at trykke på "vis data" nederst til venstre i billedet.

På 2. ATC-niveau er det muligt at få vist navnet på lægemiddelgruppen ved enten at pege med musen på det lagkagestykke, du ønsker informationen for, eller på ATC-koden i forklaringsboksen.

På 4. ATC-niveau er det muligt at få vist navnet på lægemiddelstoffet/ lægemiddelstofferne ved enten at pege med musen på det lagkagestykke,du ønsker informationen for, eller på ATC-koden i forklaringsboksen. Det er også muligt at få information om handelsnavn ved at klikke på lagkagestykkerne/ATC-koderne i forklaringsboksen.

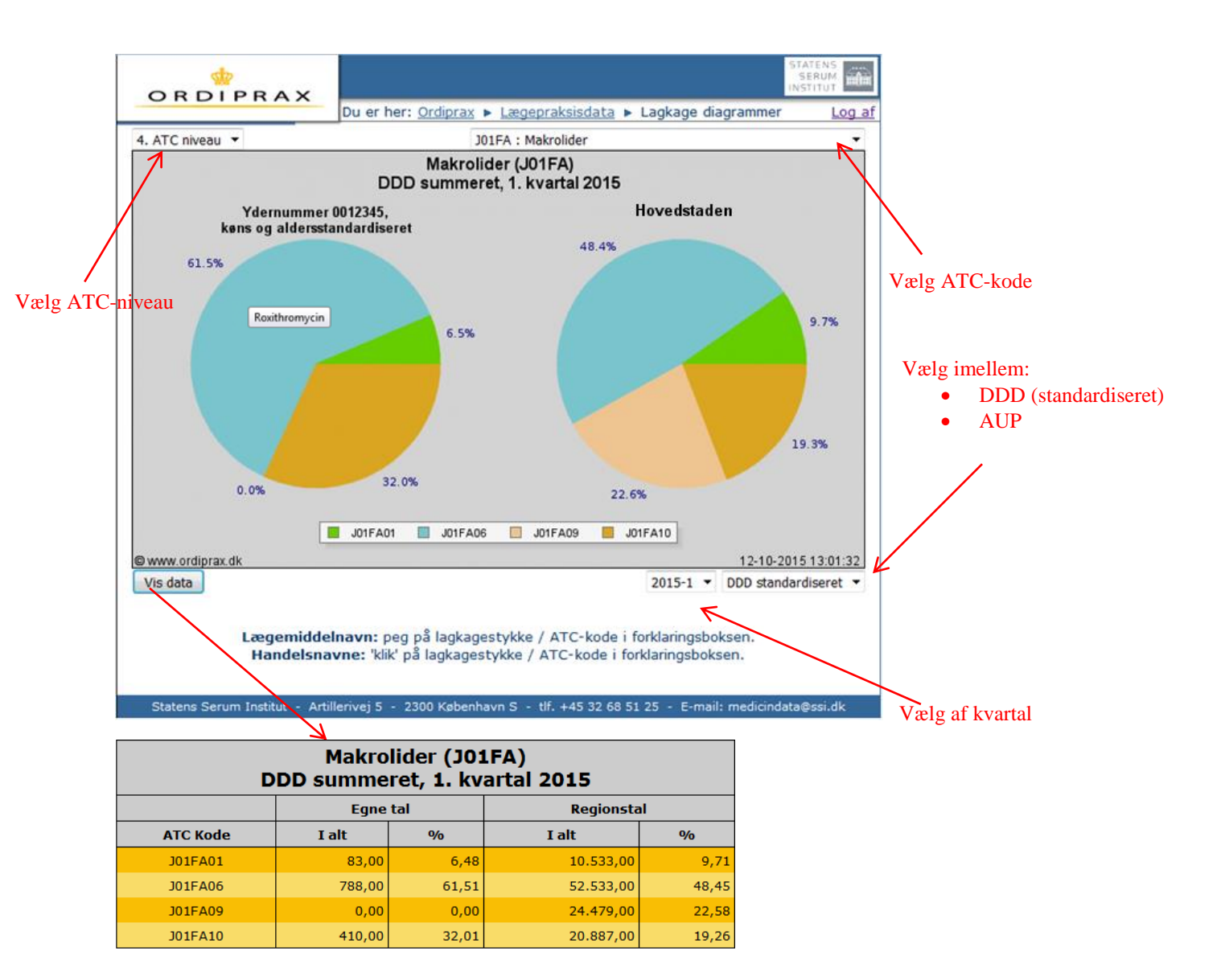

#### Polyfarmaci

Under menuen "Polyfarmaci" vises hvor mange af dine patienter, der får ordineret 1, 2,....15 osv. lægemidler (antal forskellige lægemiddelstoffer) per halvår. Det er muligt at vælge bestemte aldersgrupper (Interval) eller perioder via dropdown menuerne.

I beregningen opgøres antallet af lægemidler på ATC-niveau 5.

Data omfatter alle lægemidler, som patienterne har indløst recept på i den valgte periode – Dvs. lægemidler, som kun er givet i en kort periode (fx 1 uge), er også talt med.

Det er ikke muligt at få vist alder, køn eller identitet på enkelte patienter i oversigten.

| or dipra)                       | ×                     |                                                            | STATENS<br>SERUM<br>INSTITUT |
|---------------------------------|-----------------------|------------------------------------------------------------|------------------------------|
|                                 | Du er her             | : <u>Ordiprax</u> 🕨 <u>Lægepraksisdata</u> 🕨 Foretag valg  | Log af                       |
|                                 | Interval<br>Periode   | Vis alle<br>april 2014 - september 2015<br>Vis diagram     | ]                            |
| Opdateret:<br>15. december 2015 |                       |                                                            |                              |
| Statens Serum Institu           | ut - Artillerivej 5 - | 2300 København S - tlf. +45 32 68 51 25 - E-mail: medicind | ata@ssi.dk                   |

Nedenfor ses et eksempel på en oversigt over polyfarmacipatienter. Det er muligt at ændre aldersgruppe eller periode i selve diagrammet.

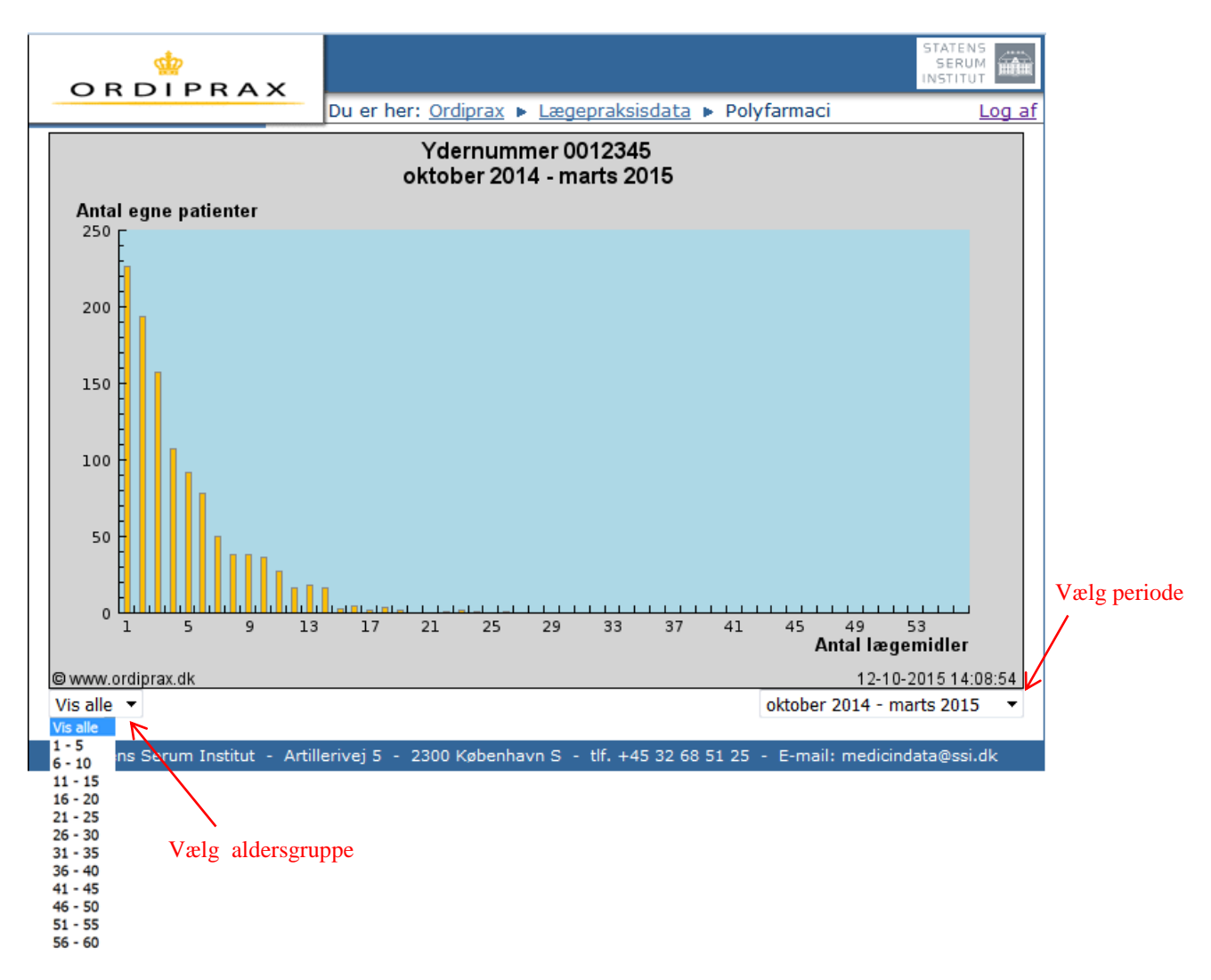

#### Patientsammensætning

Menuen viser køns- og aldersfordeling for egne patienter og for befolkningen i Region Hovedstaden.

Det er de samme aldersintervaller, der bruges til standardiseringen af DDD i forbrugskurverne og i fordelingsdiagrammerne.

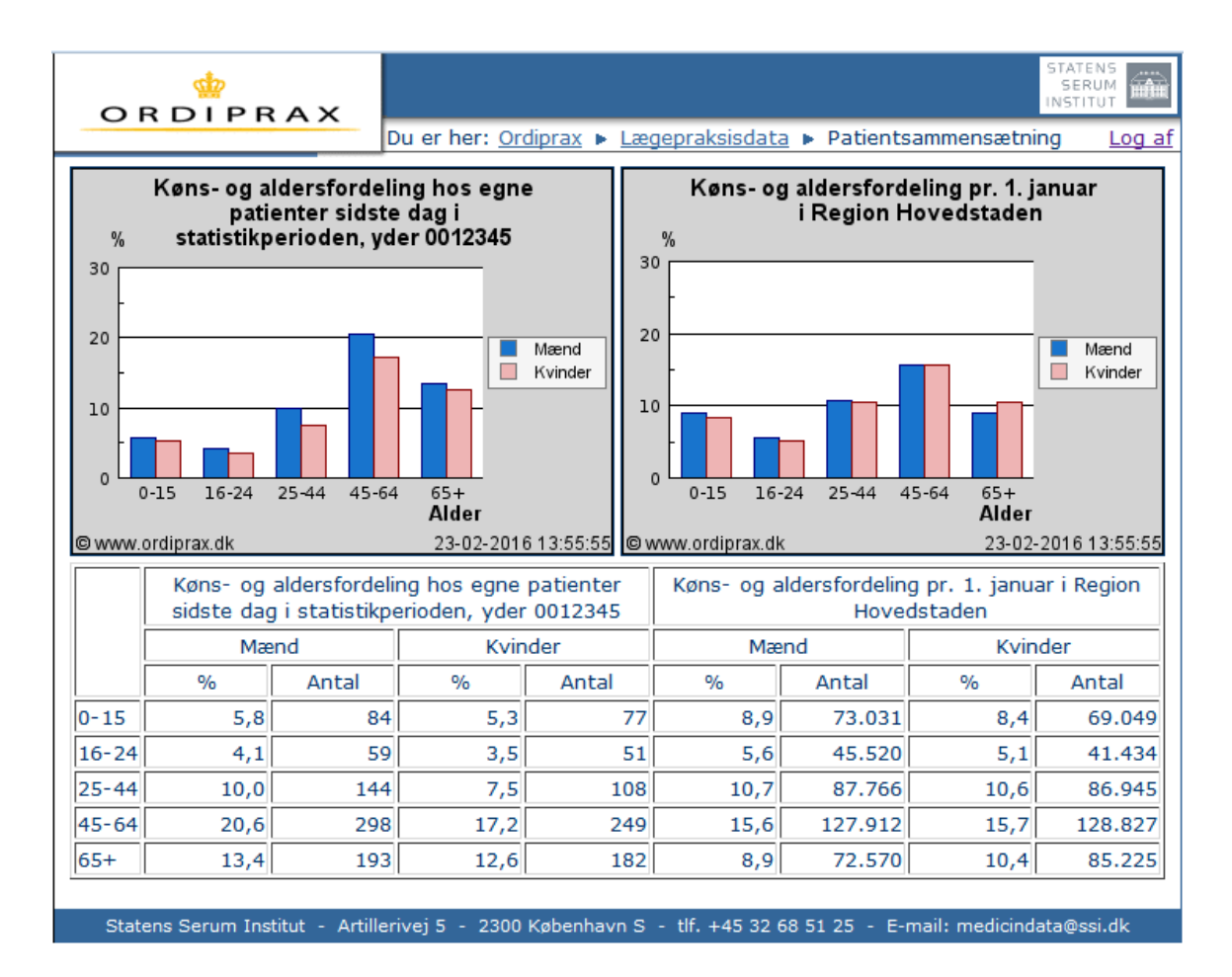

# **Find ATC-koden**

Hvis du ikke kender ATC-koden for et lægemiddelstof, kan koden findes på pro.medicin.dk. Her kan du søge på handelsnavn, lægemiddelgruppe, lægemiddelstof eller dele af ATC-koden.

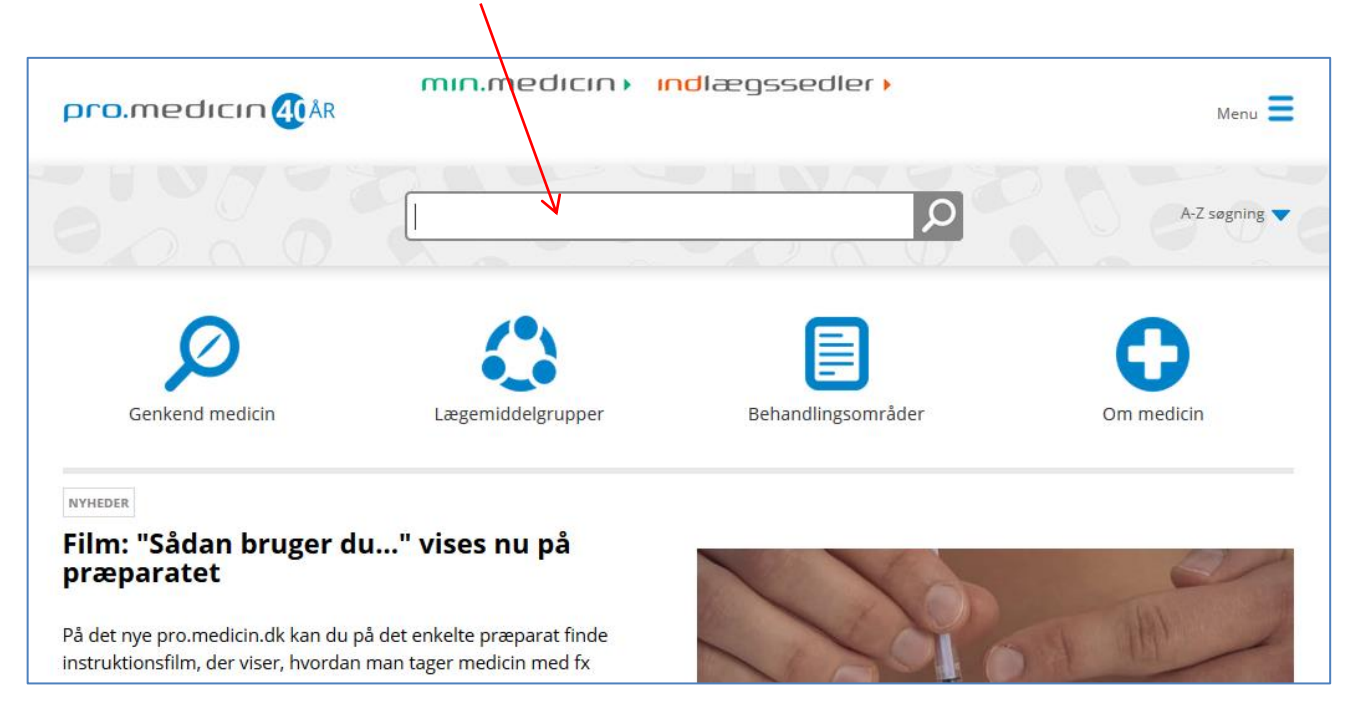

#### ATC-koden ses under hver enkel lægemiddelgruppe eller lægemiddelstof/handelsnavn:

| pro.medicin 🐠 ÅR                                                                   | min.medicin) indlægssedler)                                                                                                    |
|------------------------------------------------------------------------------------|----------------------------------------------------------------------------------------------------|
|                                                                                    | A-Z segning                                                                                                    |
| <ul> <li>Tilbage</li> </ul>                                                        | Send 💌 Print 🖶                                                                                                    |
| R                                                                                  | Sympatomimetika (adrenergika)                                                                                                    |
| Respirationsorganer                                                                |                                                                                                    |
| Astma og KOL                                                                       | Revideret: 07.12.2015                                                                                                    |
| Diagnostik af astma og KOL<br>Midler til påvisning af<br>bronkial hyperreaktivitet | Peter Lange (Forfatter), Dansk Lungemedicinsk Selskab<br>Lars Peter Nielsen (Referent), Dansk Lungemedicinsk Selskab<br>Peter Plaschke (Referent), Dansk Selskab for Allergologi                                                                                                    |
| Astma hos voksne -<br>klassifikation                                               |                                                                                                    |
| Behandling af astma hos<br>voksne                                                  | indiedning   Anvendelsesområder   Behandlingsvejledning   Præparatvalg   Korttfusvirkende<br>β2-agonister (SABA) - inhalationsdevices   Langtidsvirkende β2-agonister (LABA) - inhalationsdevices  <br>Doseringesforslag   Kontraindikationer   Enziettiebedszeder   Patientsikkende   Bivirkinjeer |
| Astma hos børn                                                                     | Interaktioner   Graviditet   Amning   Forgiftning   Farmakodynamik   Farmakokinetik   Tilskud                                                                                                    |
| Astma hos gravide og<br>ammende                                                    | Præparater   Referencer                                                                                                    |
| Kronisk obstruktiv                                                                 | Stoffer, der stimulerer β2-receptorerne, har dilaterende effekt på bronkierne.<br>Ved inhalation opnås næsten udelukkende lokal virkning i luftveiene, og de systemiske virkninger er                                                                                                    |

| pro.medicin 🦚                 | min.medicin) indlægssedler)                                                                                                    |
|-------------------------------|----------------------------------------------------------------------------------------------------|
|                               | A-Z segning V                                                                                                    |
| < Tilbage                     | Send 💌 Print 🖶                                                                                                    |
| Yderligere information        | Buventol <sup>®</sup> Easyhaler <sup>®</sup>                                                                                                    |
| Anvendelsesområder            | Salbutamol                                                                                                    |
| Sympatomimetika (adrenergika) | ATC-kode: R03AC02                                                                                                    |
| Generel information           | Amning   Andre anvendelsesområder   Anvendelsesområder   Bivirkninger   Bloddonor                                                                                                  |
| Doseringsforslag              | Dispenseringsform   Doping   Doseringsforslag   Egenskaber, håndtering og holdbarhed  <br>Farmakodynamik   Farmakokinetik   Firma   Forgiftning   Forsigtighedsregler   Graviditet |
| Bivirkninger                  | Hjælpestoffer   Identifikation og foto   Indholdsstoffer   Instruktioner   Interaktioner                                                                                           |
| Graviditet                    | Kontraindikationer   Pakninger, priser, tilskud og udlevering   Patientsikkerhed   Substitution                                                                                    |
| Amning                        |                                                                                                    |
| Doping                        | Information til patienter om Buventol <sup>®</sup> Easyhaler <sup>®</sup> .                                                                                                    |
| Tilskud                       | Indlægssedler Indlægssedler for Buventol <sup>®</sup> Easyhaler <sup>®</sup> .                                                                                                    |
| Udlevering                    |                                                                                                    |
| Pris DDD                      | <ul> <li>Sympacommedican medisummerende virkning overvejende på p<sub>2</sub>-receptorer, anvendes som<br/>bronkodilaterende middel.</li> </ul>                                    |
| Relevante links               | Anvendelsesområder                                                                                                    |
| Produktresumé hos             | Astma og anden bronkospasme                                                                                                    |

Hvis du ønsker at få et overblik over ATC-koderne i en bestemt ATC-gruppe, kan A-Z søgning vælges (1). Dernæst vælges det første bogstav i ATC-koden (2), og herefter menuen med ATC-koder (3). Se herunder:

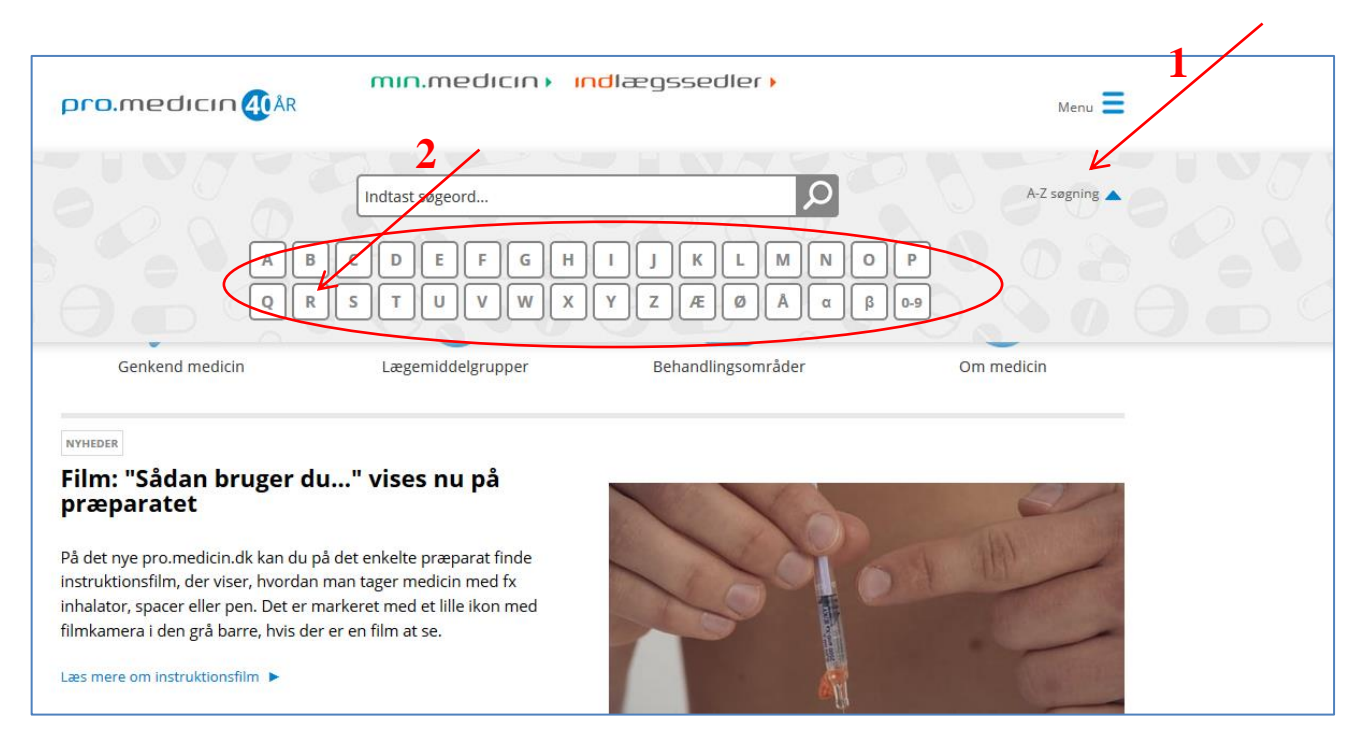

| pro.medicin (4) <sup>ÅR</sup>                 | n.medicin) indlægssedler)                                                 | Menu 📕      |
|-----------------------------------------------|---------------------------------------------------------------------------|-------------|
| Indta                                         | ast søgeord                                                               | Z søgning 🔻 |
| Præparatændringer                             | Du har søgt på: r                                                         |             |
| Nye præparater                                | - der blev fundet 386 resultater 3                                        |             |
| Udgåede præparater                            | Vælg område:                                                              |             |
| Genoptagne præparater                         | Præparater (153) Apoteker (15) ATC-koder (109) Diverse (4)                |             |
| Ændrede præparatnavne                         | Forfattere og referenter (23) Indholdsstoffer (47) Lægemiddelgrupper (16) |             |
| Ændrede firmanavne                            | Medicinvirksomheder (8) Om medicin (4) Sygdomme (7)                       |             |
| 15.12.2015                                    | Søgeresultater, ATC-koder :                                               |             |
| Fenytoin DAK tabletter udgår                  | R (Respirationsorganer)                                                   | •           |
| Fenytoin DAK tabletter udgår af markedet pga. | R01A (Rhinologika og andre nasale midler til topikal brug)                | •           |
| meget lille forbrug                           | R01AC (Antiallergika, eksl. kortikosteroider)                             | •           |
| Læs mere 🕨                                    | R01AC01 (Cromoglicinsyre)                                                 | •           |
| 03.12.2015                                    | R01AC02 (Levocabastin)                                                    | •           |
| Nu også instruktionsfilm på                   | R01AC03 (Azelastin)                                                       | •           |
| præparater                                    | R01AD (Kortikosteroider)                                                  | •           |
| På det ny pro.medicin.dk kan du finde         | R01AD01 (Beclometason)                                                    | •           |
|                                               | R01AD05 (Budesonid)                                                       | •           |
| Corporation of Provide American State         |                                                                           |             |

DO1ADO8 (Eluticacop)